# How to search the Choice Plus online directory for network physicians.

With over 70,000 health care providers in Ohio's Choice Plus network, your employees can look forward to the freedom and flexibility of choice. This guide outlines how to access the online directory and search for network physicians.

#### Step 1

Go to uhc.com/doctor.

# Use the online directory to:

- Search by name or specific location.
- Get real-time confirmation of network providers.
- Download or email a copy of the directory.

#### Step 2

Select the Shopping Around tile.

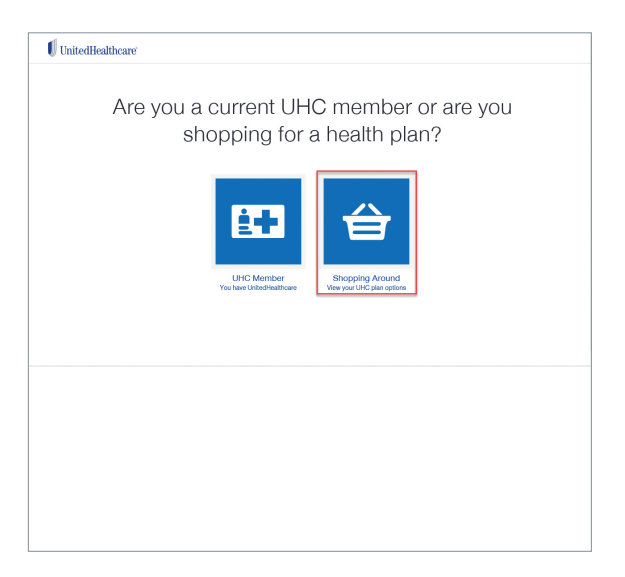

## Step 3

Select Choice Plus from the list of plan names.

| United | Healthcare                                                                                                    |
|--------|----------------------------------------------------------------------------------------------------|
|        | What plan are you looking for?<br>Now will find your plan name on the battom-right comme of your member ID and. |
|        | Individual and Family State Exchanges                                                                           |
|        | All Savers Health Plans                                                                                         |
|        | Charter / Charter Balanced                                                                                      |
|        | Charter HMO / Charter Balanced HMO / Charter Plus HMO                                                           |
|        | Charter Plus                                                                                                    |
|        | Choice                                                                                                    |
|        | Choice HMO                                                                                                    |
| <      | Choice Plus                                                                                                    |
|        | Choice Plus with Harvard Pilgrim                                                                                |

CONTINUED

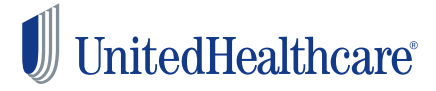

# Step 4

Select the **People** tile.

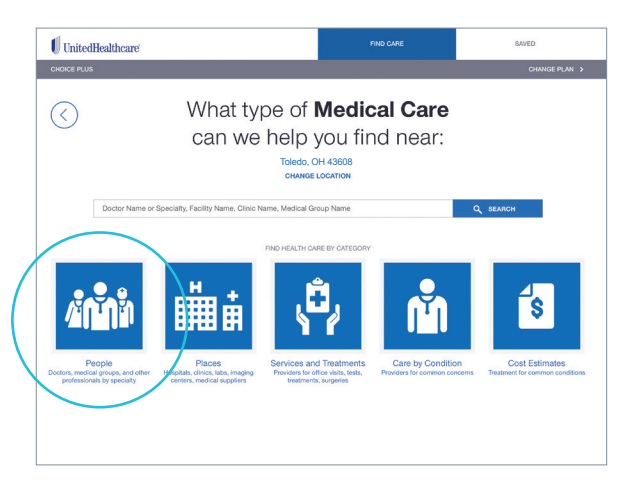

### Step 6

Select **All Primary Care Physicians** from the list of primary care providers.

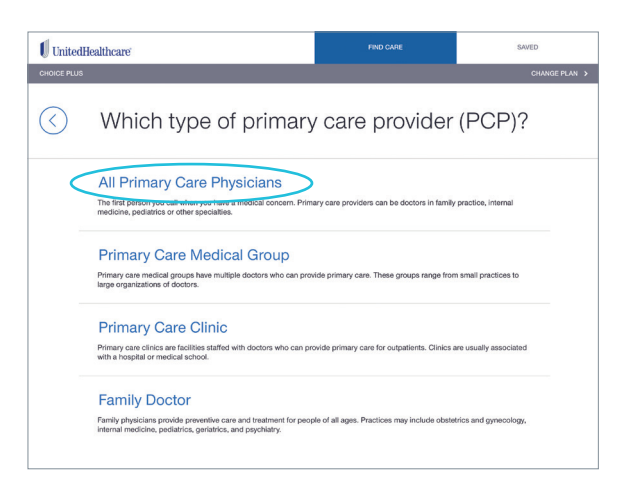

## Step 5

Select the Primary Care tile.

| Image: Who are you looking for?   Image: Who are you looking for?   Image: Who are you looking for?   Image: Who are you looking for?   Image: Who are you looking for?   Image: Who are you looking for?   Image: Who are you looking for?   Image: Who are you looking for?   Image: Who are you looking for?   Image: Who are you looking for?   Image: Who are you looking for? | UnitedHealthcare |             |              | SAVED       |
|----------------------------------------------------------------------------------------------------|------------------|-------------|--------------|-------------|
| Who are you looking for?                                                                                                    | CHOICE PLUS      |             |              | CHANGE PLAN |
|                                                                                                    | (C)              | Who are you | looking for? | n<br>B<br>B |
|                                                                                                    |                  |             |              |             |

#### Step 7

Review your results or refine your search using the prompts on the page.

| CHOICE PLUS                                                                             |                                                                                                    |                                       | CHANGE PLA                                    |
|-----------------------------------------------------------------------------------------|----------------------------------------------------------------------------------------------------|---------------------------------------|-----------------------------------------------|
| Results for Al<br>Office Visit - Primar<br>Total average cost i                         | I Primary Care Physic<br>/ Doctor - Established Patient - Me<br>n your area: \$69 - \$88                  | ians<br>oderate Complexity            | NEW SEA                                       |
| 691 In-Network Doctors                                                                  | Found Near 43608 Reset Results                                                                            | SORT BY:                              | PREFERRED PROVIDERS                           |
| Filter Results by Doctor Name                                                           |                                                                                                    |                                       | T FILTER                                      |
| Refine Results<br>Changing a search results filter will reload<br>the page immediately. | 'Any cost information on this page is an esti<br>services, and these estimates.                           | imate only. See more information belo | w about participating providers, availa       |
| LOCATION -                                                                              | Internal Medicine                                                                                         |                                       |                                               |
| WHERE                                                                                   |                                                                                                    |                                       |                                               |
| WHERE<br>Toledo, OH<br>CHANGE LOCATION                                                  | 123 E. Broadway<br>Anytown, OH 123456<br>(123) 456-7891<br>2,0 Miles Away                                 |                                       | Premium Care Physician Accepting All Patients |
| WHERE<br>Toledo, OH<br>CHANGE LOCATION<br>DISTANCE<br>WITHIN 20 MILES V                 | 123 E. Broackway<br>Anytown, OH 123456<br>(123) 456-7691<br>2.0 Miles Away<br>View Enrollment Information |                                       | Premium Care Physician Accepting All Patients |

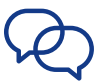

Contact your UnitedHealthcare representative for additional information.

Administrative services provided by United HealthCare Services, Inc. or their affiliates.

f Facebook.com/UnitedHealthcare 💟 Twitter.com/UHC 🖸 Instagram.com/UnitedHealthcare 🖸 YouTube.com/UnitedHealthcare

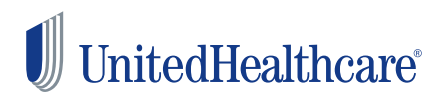